Version Y.SIBIRYAK, S. NIKOLAEV - 22.08.2011

**The PHOS On Call** should be reachable by phone 24 h per day. He/she should be able to reach Point 2 within 30 min after a call. People who are On Call should be registered as "phos experts" in PVSS. This is necessary for being able to turn on and off the HV and LV. Here are some points to follow:

**1. Be aware** of what is going on at Point 2 and what the plans are for PHOS. Follow the e-mails on the **alice-p2info** mailing list, stay in contact with the PHOS Run Coordinator and the ALICE shift leader etc.

**2. Make sure** that PHOS is **READY** to take part in global runs when it should.

**3. Monitor the quality of the data**. Use the logbook to check the PHOS event size. It can be found by clicking on a run in the logbook and then clicking on "Run Statistics" The event size (in pp collisions) should be between 11 and 17 kByte per event. Deviations from this indicate problems. Either noise (too large event size) or that some part of PHOS are not read out (too small event size). One can see the amount of data recorded by each LDC by clicking on "LDC statistics". Also check the **DQM plots** in the logbook. These can be found by first clicking on a run and then clicking DQM. An example plot is shown below. There should be entries for all 3 modules (2-4) in the first two histograms. The number of hits is normally largest in Module 2 and smallest in Module 4. The following 6 plots should all have entries. The mean and RMS should be compatible with the example below. The DQM plots are monitored online by the DQM shifter, but an extra cross check should be done. These checks should be done at least once per day when there is Physics data taking. There are also **QA plots in HLT** that can be consulted during a run. The Busy Time can be seen during of Run only on http://alidcscom188.cern.ch/ from alidcscom001 (from outside of CERN through cernts.cern.ch) on "Global run BUSY status" page. For PHOS busy time should be ~1msec.

4. Take PEDESTAL and LED runs when needed.

5. It is recommended that each On Call subscribes to the phosalarm@cern.ch mailing list. This can be done from here <u>http://www.cern.ch/groups</u>. You will then get an e-mail when a software or hardware interlock is triggered. The samples of the DQM Plots for PHOS from the logbook for a good pp run (August 2011):

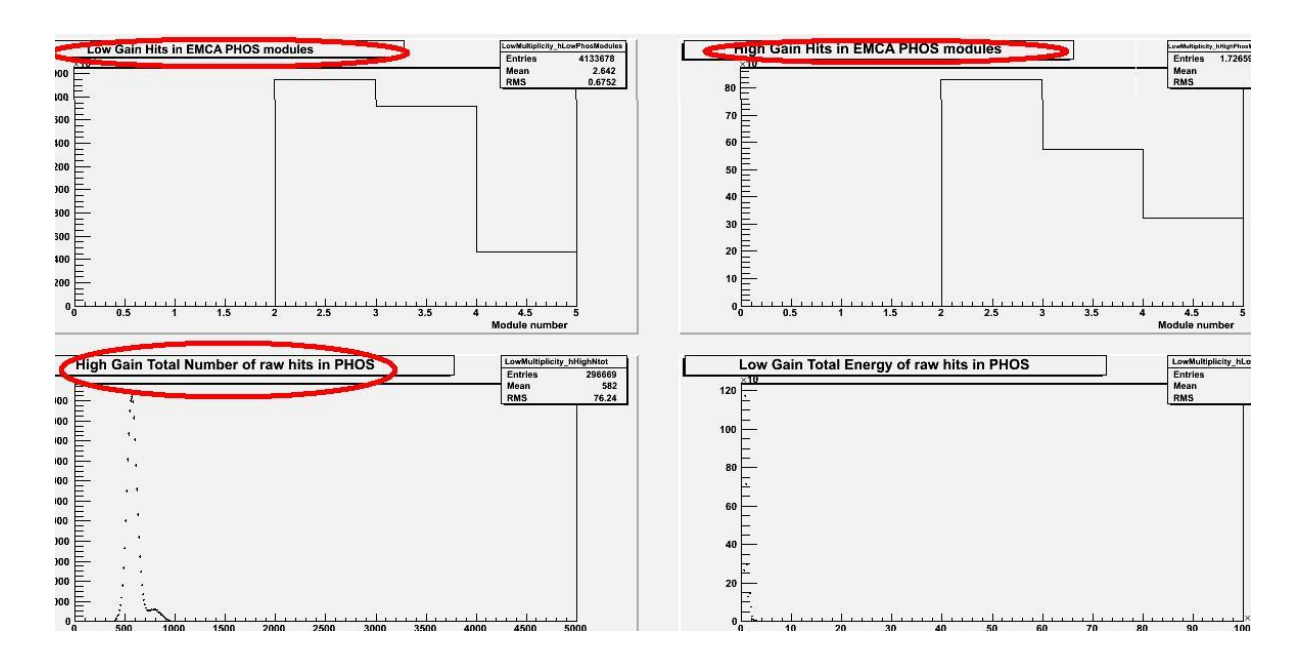

**6. It is recommended that** On Call shifter make PHOS monitoring by the following Web-shape Check List (updated in August-2011):

Each point of the list should be checked carefully one by one and marked by "OK" or actual values in case of problems.

| On-call shifter  | r             |                  |              | Date             |             |                 |          |
|------------------|---------------|------------------|--------------|------------------|-------------|-----------------|----------|
| C.Plant (level   | Alarms,       | Busy time        | AVG EVT      | LDC stat.        | DQM peak    | Last PHYS-      | RUN type |
| ≥~68%,Ready      | Interlocks    | (~ lmsec)        | size         | subevent/        | position    | RUN with        |          |
| Int. √). Cool.   |               |                  | (~11 – 17kb) | /total~100/90/80 | (~500-1000) | Quality Flag    |          |
| water pr.~550    |               |                  |              | /50/40/45 %      |             |                 |          |
|                  |               |                  |              |                  |             |                 |          |
|                  |               | MOL              | ULE 2        | MOL              | DULE 3      | MOD             | ULE 4    |
| Matrix tempera   | ature         | -24.46; -25.01   | ;            | -27.31; -21.19   |             | -25.04; -25.01; |          |
| (03.2011 - calib | oration time) | -25.11           |              | -                |             | -25.05          |          |
| Matrix humidit   | ty (%)        | 43.2; 47.6; 26.9 |              | 44.8; 43.7; 35.1 |             | 39.7; 27.5      |          |
| FEE temperatu    | ıre (+16°C)   | 15.88            |              | 15.50            |             | 13.29           |          |
| FEE humidity     | (%)           | 7.7; 4.8         |              | 13.0; 0.5 (?)    |             | 6.2; 5.9        |          |
| Wiener temper    | ature °C      | Wien             | er 193       | Wier             | ier 191     | Wien            | er 190   |
| Channel          | 10; 2         | 19; 22           |              | 17; 20           |             | 19; 19          |          |
| Channel          | 14;6          | 24; 19           |              | 21; 17           |             | 22; 19          |          |
| Channe           | 18            | 24               |              | 21               |             | 21              |          |
| Wiener T         | emper. °C     | Channel          | 20           | Channel 4        | 17          | Channel 2       | 20       |
| 195 C            | urrent (A)    | Channel          | 15           | Channel 4        | 21          |                 | 13       |
| LV current (A)   |               |                  |              |                  |             |                 |          |
| Channel          | 10; 2         | 23.35; 49.8      |              | 17.9; 32.6       |             | 25.4; 41.9      |          |
| Channel          | 14;6          | 65.6; 11.9       |              | 49.27; 7.8       |             | 56.02; 10.22    |          |
| Channe           | 18            | 45.6             |              | 39.1             |             | 39.6            |          |
| HV current (m    | <u>A)</u>     |                  |              |                  |             |                 |          |
| Channel          | 10; 1         | 8.11; 8.11       |              | 7.94; 0          |             | 0; 7.7          |          |
| Channel          | 12; 3         | 8.25; 8.1        |              | 7.91; 8.2        |             | 7.6; 7.7        |          |
| Channel          | 14; 5         | 8.3; 8.3         |              | 0; 0             |             | 7.1; 7.6        |          |
| Chann            | el 6; 7       | 7.8; 9.4         |              | 8.2; 8.01        |             | 7.5; 6.7        |          |
| Comments:        |               |                  |              |                  |             |                 |          |

#### **PHOS check list**

The blank Check list can be found on PHOS web site: <u>https://aliceinfo.cern.ch/PHOS/</u> on the Run coordination/PHOS On-call shift page. After filling of the Check-list it should be sent to current SRC for publication on the PHOS web site.

7. Set Run Quality Flags (RQF). The appropriate manual see below.

## The marking of Run Quality Flags (RQF).

The marking of a Run Quality Flag (RQF) is duty of the Oncall shifter. The RQF must be set for 24 hours after the run was stopped. The DQM shifters check the list of the runs started during the last 48 hours and call the Oncall expert if they have found a run without RQF which is older than 24 hours.

## The following runs should be marked with RQF:

- Only PHYSICS runs with beam (no TECHNICAL, no STANDALONE, no COSMIC runs).
- Only runs with duration longer than 10 minutes.

### How to mark RQF.

- I. <u>Set filters.</u>
- Find out the number of the last PHYSICS Run with RQF in the PHOS check-list of the previous day, at the cell "Last PHYS-RUN with Quality Flag".

### **PHOS check list**

| On-call shifter                                                   |                         | Sergey NIKOLA          | AEV                            | Date                                                       | 09.08.2011                          |                                        |                     |  |
|-------------------------------------------------------------------|-------------------------|------------------------|--------------------------------|------------------------------------------------------------|-------------------------------------|----------------------------------------|---------------------|--|
| C.Plant (level<br>?~68%,Ready<br>Int. v ). Cool.<br>water pr.~550 | A la 1ms,<br>Interlocks | Busy time<br>(~ 1msec) | AVGEVT<br>size<br>(~11 – 17kb) | LDC stat.<br>sub event/<br>/total~100/90/80<br>/50/40/45 % | DQM peak<br>position<br>(~500-1000) | Last PHYS-<br>RUN with<br>Quality Flag | RUN type            |  |
| OK                                                                | NO                      | ок                     | 16.1 kb                        | reasonable                                                 | 615.8<br>double                     | 158793                                 | Physics_1<br>158777 |  |
|                                                                   |                         | MODU                   | JLE 2                          | MODU                                                       | ЛЕ 3                                | MOD                                    | ULE 4               |  |

➢ Enter the ALICE Logbook (never use Internet Explorer). Go to "RUNS" → "Statistics".

| AL)<br>Veloc | ICE Electro<br>ome Serguei Nikolaev | Phic Log<br>(PH/UAI)<br>Logbook | book<br>R         | ( <sub>v1.58</sub><br>uns ▼                         | Fills •  | Actions             | ¥ | Links      | v | Logout         |   |
|--------------|-------------------------------------|---------------------------------|-------------------|-----------------------------------------------------|----------|---------------------|---|------------|---|----------------|---|
| 1-20         | Page Brow<br>of 29900 (Page 1       | vsing<br>of 1495) 🕨             | Dete<br>Big S     | ector Calib<br>Screen Vie<br>ocar mer<br>ass: HUMAI |          | View mode<br>ompact |   |            | 1 | Actions        |   |
| Ø            | ැreated                             |                                 | <b>S</b><br>Class | <b>б</b> о<br>Туре                                  | 🕉<br>Run | 🗞<br>Author         |   | 🗞<br>Title |   | 🔊<br>Log Entry | ł |
| Ξ            | 19/08/2011 12:05:40                 | Multiple 0                      | HUMAN             | DQM/QA                                              | 159356   | Artur               | D | Per        | 0 | Special 🚨      |   |
| Ξ            | 19/08/2011 12:04:17                 | Multiple 😶                      | HUMAN             | DQM/QA                                              | 159378   | Artur               | à | Per        |   | No plots (Ru   |   |
|              | 19/08/2011 12:04:03                 | Multiple 0                      | HUMAN             | DQM/QA                                              | 159379   | Artur               | D | Per        | D | No plots (Ru   |   |
| Ξ            | 19/08/2011 10:45:38                 | TRD                             | HUMAN             | GENERAL                                             |          | Ken                 | d | TOF        |   | In this 🗳      |   |
| Ξ            | 19/08/2011 09:20:50                 | Run Coordination                | HIMAN             | GENERAL                                             |          | Evnenv              | D | THC        |   | - 11:45 0      |   |

On the column "Start Time" click on the binocular badge and select time, compared with the time of the last Run with RQF - in the field "Start Time Filter". Then do "Submit". To be sure – select "Last 30 days" or "Last week".

| Statist | atistics Detectors |             | etectors Trigger Clusters |                 | Trigger Classes Quality Flags |                            |                   | Beam Con              | dition   |
|---------|--------------------|-------------|---------------------------|-----------------|-------------------------------|----------------------------|-------------------|-----------------------|----------|
|         | <b>S</b> eam       | So<br>Run 🔻 | Start Time                | <b>Solution</b> | <pre> # of LDCs </pre>        | <pre>   # of   GDCs </pre> | * of<br>Detectors | <b>S</b><br>Partition | T<br>Sub |
| 60      | <i>]]</i> 8        | 159379      | 18/08/2011 03:29:00       | ) 3 h 🚯         | 59 🕦                          | 25 😗                       | 12 🕕              | PHYSICS_1             | 1 2      |
| 66      | j)k                | 159378      | 18/08/2011 01:51:16       | 5 2 h 😝         | 59 😶                          | 25 😗                       | 12 📵              | PHYSICS_1             | 6        |
| 60      | 那                  | 159356      | 17/08/2011 22:31:32       | 2 33 m 🕕        | 157 🕕                         | 25 😶                       | 17 🕕              | PHYSICS_1             | 3        |
| A 15    | 111                | -           |                           | a secondare     | 1.1.1.2                       | 14.44                      |                   |                       | 100      |

|     |             |        | 30                                       |            |           |          |             |           |            |
|-----|-------------|--------|------------------------------------------|------------|-----------|----------|-------------|-----------|------------|
|     | Beam        | Run 🔻  | Sta<br>Predefined filters                | rt Time Fi | lter      |          | of<br>ctors | Partition | To<br>SubE |
| 66  | ₽₽.         | 159379 | Select                                   |            |           |          | 20          | PHYSICS_1 | 1 240      |
| 6.0 | 那           | 159378 | Active Runs<br>, Current Shift           |            |           |          | 20          | PHYSICS_1 | 65         |
| 6.0 | <i>3</i> 2  | 159356 | Previous Shift<br>Current and Previous S | shift      |           |          |             | PHYSICS_1 | 34:        |
| 6   | 那           | 159319 | Last Hour<br>Last 24 Hours               | 2          | te lime F | ormats)  | 0           | PHYSICS_1 | 14:        |
| 6.0 | 那           | 159318 | Last Week<br>Last 30 Days                | (Ua        | te lime F | ormats)  | 0           | PHYSICS_1 | 24!        |
| 6.0 | <i>#</i>    | 159286 |                                          | Subm       | iit) (    | 🕽 Cancel | 0           | PHYSICS_1 | 41;        |
| 6.6 | <i>3</i> 28 | 159285 | 17/08/2011 08:18:27                      | 20 11 0    | 161 🚯     | 25 🚯     | 18 😶        | PHYSICS_1 | 14'        |
| 8.0 | 174         | 159283 | 17/08/2011 06:24:38                      | 1 h 😶      | 151 😈     | 25 🚯     | 17 🔂        | PHYSICS_1 | 634        |

On the column "Run Type" click on the binocular badge and type "physics" in the field "Run Type Filter". Then do "Submit", and you thus set filter – select only PHYSICS Runs.

| :le                              | Beam                                         | Conditions                                                       | Overview                                          |                                                          |                                                          |                                                   |                                   |                                             |                                 |              |
|----------------------------------|----------------------------------------------|------------------------------------------------------------------|---------------------------------------------------|----------------------------------------------------------|----------------------------------------------------------|---------------------------------------------------|-----------------------------------|---------------------------------------------|---------------------------------|--------------|
| f<br>tors                        | Part                                         | ition T<br>Sub                                                   | So<br>otal<br>Su<br>Svents                        | <b>So</b><br>bEvent<br>Rate                              | Total<br>Data<br>Readout<br>(MB)                         | Data<br>Rate<br>Readout<br>(MB/s)                 | Run Type                          | Mode                                        | L3<br>Magnet<br>Current<br>(kA) | D<br>M<br>Ci |
| 0                                | EM                                           | CAL 3                                                            | 19 879                                            | 948.18                                                   | 8 318                                                    | 22.54                                             | STANDALONE_BC                     | A                                           | 0                               |              |
| Acces:                           | 5                                            |                                                                  |                                                   |                                                          |                                                          |                                                   | Ac                                | tions                                       |                                 |              |
| Beam                             | Conditi                                      | ons Overv                                                        | ew                                                |                                                          |                                                          |                                                   |                                   |                                             |                                 |              |
| Beam                             | Conditi                                      | ons Overv                                                        | ew]                                               |                                                          | _                                                        |                                                   | 68                                |                                             | _                               |              |
| Beam<br>Par                      | Conditi<br>tition                            | ons Overv<br>Total<br>SubEvents                                  | ew<br>SubEven<br>Rate                             | t Tota<br>Data<br>Reado<br>(MB)                          | I Dat<br>Rat<br>ut Read<br>(MB,                          | a<br>e<br>out<br>(s)                              | So Run Tee text                   | Fype Fil                                    | lter                            |              |
| Par<br>EM                        | Conditi<br>tition                            | ons Overv<br>Total<br>SubEvents<br>349 875                       | ew<br>SubEven<br>Rate<br>948.12                   | t Tota<br>Data<br>Reado<br>(MB)<br>8 8 3                 | l Dat<br>ut Read<br>(MB)<br>18 22                        | a<br>e<br>out<br>(5)<br>. 54                      | Run T<br>ee text<br>ysics (stri   | <b>Fype Fil</b><br>ng, % wil                | l <b>ter</b><br>dcards acce     | pted         |
| Beam<br>Par<br>EM<br>PHYS        | Conditi<br>tition<br>CAL<br>HCS_1            | ons Overv<br>Total<br>SubEvents<br>349 875<br>2 485 545          | ew<br>SubEven<br>Rate<br>948.11<br>3 207.11       | t Tota<br>Data<br>Reado<br>(MB)<br>8 8 3<br>5 153 8      | I Dat<br>Rat<br>Read<br>(MB)<br>18 22<br>82 198          | ra<br>e<br>out<br>(5)<br>.54<br>.56               | Run T<br>ee text<br>ysics) (stri  | ſ <b>ype Fil</b><br>ng, % wil•              | lter<br>dcards acce             | pted         |
| Par<br>Par<br>EM<br>PHYS<br>PHYS | Conditi<br>tition<br>CAL<br>SICS_1<br>SICS_1 | ons Overv<br>Total<br>SubEvents<br>349 875<br>2 485 545<br>1 175 | ew<br>SubEven<br>Rate<br>948.1<br>3 207.1<br>69.1 | t Tota<br>Data<br>Reado<br>(MB)<br>8 8 3<br>5 153 8<br>2 | l Dat<br>Rat<br>Read<br>(MB)<br>18 222<br>82 198<br>68 3 | ta<br>e<br>out<br>(5) Fr.<br>.54<br>.56<br>.97 TC | S Run T<br>ee text<br>ysics (stri | <b>Fype Fil</b><br>ng, % wil<br><b>Subn</b> | lter<br>dcards acce             | pted<br>Can  |

On the column "Beam" click on the binocular badge and select "yes" in the field "Beam Filter". Then do "Submit", and you thus set filter - only Runs with beam.

| P       | Page Browsing                  |             | ) Loca<br>Start Time:<br>Run Type: | i <mark>ns fil</mark><br>al filto<br>Last<br>phys | <b>ters</b> 🕑<br>24 Hours 💊<br>ics 💊 | Q<br>Q<br>Q<br>Q<br>Q<br>Q | uick Ad                    | ccess             | Export          |     |
|---------|--------------------------------|-------------|------------------------------------|---------------------------------------------------|--------------------------------------|----------------------------|----------------------------|-------------------|-----------------|-----|
| Statist | tics Detectors Trigger Cluster |             |                                    | Trig                                              | ger Classes                          | Quali                      | ty Flags                   | Shuttle           | Beam Condit     | ioi |
|         | <b>B</b> eam                   | So<br>Run 🔻 | Start Time                         |                                                   | <b>S</b><br>Duration                 | \$<br># of<br>LDCs         | <pre>   # of   GDCs </pre> | * of<br>Detectors | <b>Solution</b> | 20  |
| 6.0     |                                | 159451      | 19/08/2011 10:0                    | 5:27                                              | 8 m 🕦                                | 130 😗                      | 25 🕕                       | 13 😗              | PHYSICS_1       | l   |
| 66      |                                | 159450      | 19/08/2011 00:39                   |                                                   | 9 h 😶                                | 141 😶                      | 25 👩                       | 14 😶              | PHYSICS_1       |     |
| 1       |                                |             |                                    |                                                   |                                      |                            |                            |                   | 55              | 152 |

| Page<br>1-11 of 11 | Browsing                                | 1) Loca<br>Start Time:<br>Run Type: | Local filters (a)<br>Start Time: Last 24 Hours (C)<br>Run Type: physics (C) |                |                      | ecess          |
|--------------------|-----------------------------------------|-------------------------------------|-----------------------------------------------------------------------------|----------------|----------------------|----------------|
| Statistics         | Detectors                               | Trigger Clusters                    | Trigger Classes                                                             | Quali          | ty Flags             | Shuttle        |
|                    |                                         |                                     |                                                                             |                |                      |                |
| 5                  | 🔊                                       | Beam Filter                         |                                                                             | of<br>PCs<br>- | # of<br>GDCs         | # of<br>Detect |
| <u>م</u>           | So<br>Possible valu<br>Select<br>select | Beam Filter                         |                                                                             | of<br>PCs<br>- | # of<br>GDCs<br>25 0 | # of<br>Detect |

On the column "Duration" click on the binocular badge and type "10", then select "Minutes" in the field "Duration Filter". Then do "Submit", and you thus set filter - only Runs with duration more, than 10 min.

| 1-20 o  | Pa<br>f 27 (Pa                        | ge Brows<br>Ige (1) | of 2) 🕨 📂          | Ru                                           | Runs fi<br>Local filt<br>In Type: ph | Iters<br>ers 😡<br>ysics  | • 0               | Quick Acc         | ess E        | хроі |
|---------|---------------------------------------|---------------------|--------------------|----------------------------------------------|--------------------------------------|--------------------------|-------------------|-------------------|--------------|------|
|         |                                       |                     |                    | Beam: Yes 🛛 💊 🔇<br>Start Time: Last Week 👟 🔇 |                                      |                          |                   |                   |              |      |
| Statist | Statistics Detectors Trigger Clusters |                     |                    |                                              | ger Classes                          | Quali                    | ty Flags          | Shuttle           | Beam Conditi | ons  |
|         | <b>S</b> eam                          | Run 🔻               | Start Time         | i.                                           | Duration                             | <pre>   # of LDCs </pre> | &<br># of<br>GDCs | * of<br>Detectors | Partition    | Su   |
| 66      | jji                                   | 159379              | 18/08/2011 03:2    | 9:00                                         | 3 h 🕕                                | 59 😶                     | 25 🕡              | 12 🔒              | PHYSICS_1    | 1    |
| 600     | 198                                   | 159378              | 18/08/2011 01:51:1 |                                              | 2 h 😝                                | 59 😗                     | 25 😗              | 12 😯              | PHYSICS_1    |      |

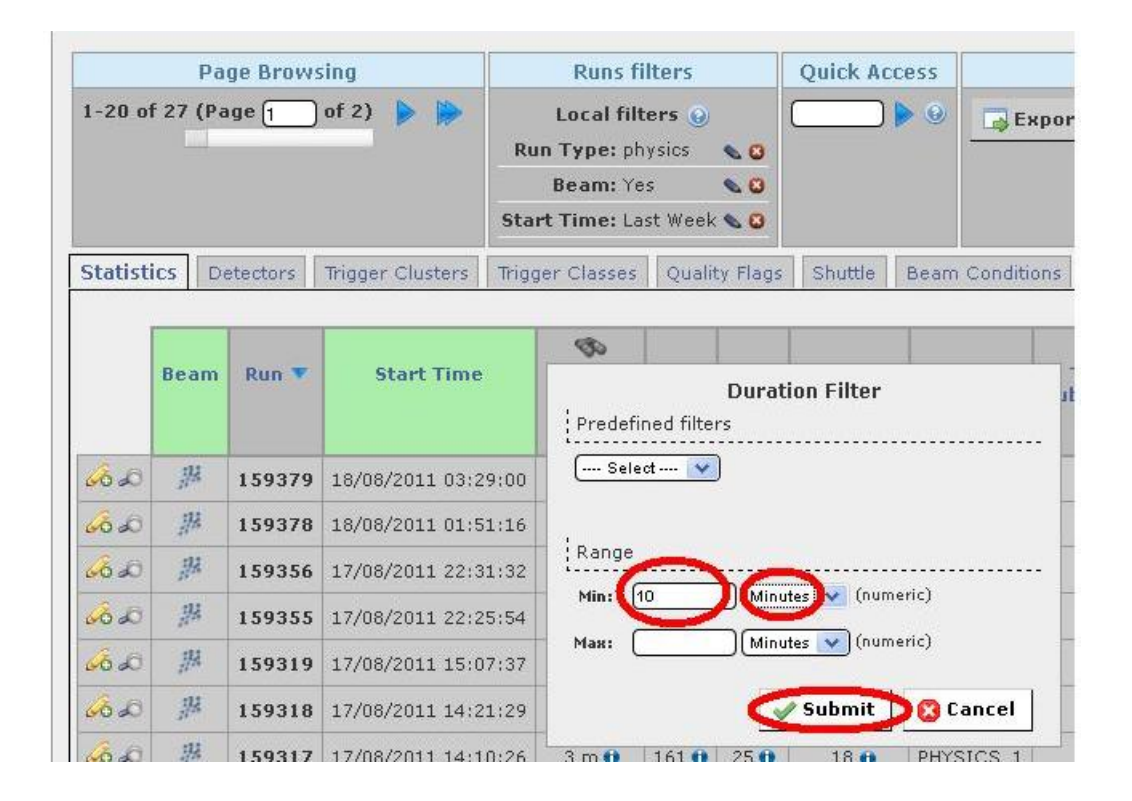

On the column "Run" click on the binocular badge and in the field "Run Filter", at the field "Min" type the number of the last Run with RQF, found at check-list as mentioned above. Then do "Submit", and you thus set filter only Runs following for already marked Run.

#### **PHOS check list**

| On-call shifter                                                  | •                      | Sergey NIKOL           | AEV                            | Date                                                       |                                     | 09.08.2011                             |                     |
|------------------------------------------------------------------|------------------------|------------------------|--------------------------------|------------------------------------------------------------|-------------------------------------|----------------------------------------|---------------------|
| C.Plant (level<br>?~68%,Ready<br>Int. v). Cool.<br>water pr.~550 | A larms,<br>Interlocks | Busy time<br>(~ 1msec) | AVGEVT<br>size<br>(~11 – 17kb) | LDC stat.<br>sub event/<br>/total~100/90/80<br>/50/40/45 % | DQM peak<br>position<br>(~500-1000) | Last PHYS-<br>RUN with<br>Quality Flag | RUN type            |
| OK                                                               | NO                     | ок                     | 16.1 kb                        | reasonable                                                 | 615.8<br>double                     | 158793                                 | Physics_1<br>158777 |
|                                                                  |                        | MOD                    | ULE 2                          | MODU                                                       | ЛЕ 3                                | MOD                                    | ULE 4               |

| P       | age Brows              | sing  | Runs filte                         | ers                                          | Quic         | k Acce       | ss                |                       |            |
|---------|------------------------|-------|------------------------------------|----------------------------------------------|--------------|--------------|-------------------|-----------------------|------------|
| 1-13 of | 13 of 13 (Page 1 of 1) |       | ) Local filter<br>Start Time: Last | Local filters 😔<br>Start Time: Last Week 💊 😋 |              |              | • <b>E</b>        | port 🤞                | Fiel       |
|         |                        |       | Run Type: phys                     | Run Type: physics 🛛 💊 😂                      |              |              |                   |                       |            |
|         |                        |       | Beam: Yes                          | 00                                           |              |              |                   |                       |            |
|         |                        |       | Duration: [10 r                    | Duration: [10 m] 🛛 💊 🙆                       |              |              |                   |                       |            |
| Statist | ics Dete               | ctors | Trigger Clusters Trig              | ger Classes                                  | Quali        | ty Flags     | Shuttle           | Beam Conditi          | ons        |
|         | Beam F                 | Run V | Start Time                         | <b>S</b><br>Duration                         | * of<br>LDCs | * of<br>GDCs | * of<br>Detectors | <b>S</b><br>Partition | Ti<br>Subl |
| 6.0     | 那 1                    | 59379 | 18/08/2011 03:29:00                | 3 h 🔒                                        | 59 🚯         | 25 😗         | 12 😗              | PHYSICS_1             | 1 2        |
|         |                        |       |                                    |                                              |              |              |                   |                       |            |

| Pa       | nge Bro     | owsing   | Run                    | s filters                  |        | Quick   | Acce     | ss               |                |      |
|----------|-------------|----------|------------------------|----------------------------|--------|---------|----------|------------------|----------------|------|
| 1-13 of  | 13 (P       | age 1 of | 1) Local<br>Start Time | filters 😡<br>: Last Week 👟 | 8      |         |          | 9 <b>3</b> 6     | xport          | Fi   |
|          |             |          | Run Type               | :physics 💊                 | 0      |         |          |                  |                |      |
|          |             |          | Beam                   | :Yes 💊                     | 0      |         |          |                  |                |      |
|          |             |          | Duration               | :[10 m] 💊                  | 8      |         |          |                  |                |      |
| Statisti | cs D        | etectors | Trigger Clusters       | Trigger Class              | ies    | Quality | Flags    | Shuttle          | Beam Condit    | ions |
|          | 12          | æ        |                        |                            | -      |         | -        |                  |                | -    |
|          | Beam        | Rang     | Rur                    | n Filter                   |        |         | of<br>Cs | # of<br>Detector | Partition<br>5 | Su   |
| Q. 60    | <i>]]</i> # | Min:     | (nume                  | eric)                      |        |         | 0        | 12 🕕             | PHYSICS_1      | 1    |
| 66       |             | Max:     | (nume                  | eric)                      |        |         | 0        | 12 😗             | PHYSICS_1      |      |
| 60       | 394<br>194  |          |                        |                            |        |         | 0        | 17 🕡             | PHYSICS_1      |      |
| 66.60    | <i>]]</i> # | List o   | of Run Numbers         |                            |        |         | Ð        | 18 😗             | PHYSICS_1      |      |
| 66 60    | 398<br>198  |          | ] (nume                | eric, separated b          | y whit | espace) | 0        | 18 📵             | PHYSICS_1      |      |
| 66       | 题           |          | 6                      | Submit                     | 🖸 Ca   | ancel   | 0        | 18 😗             | PHYSICS_1      |      |
| 6.6      | 那           | 159285   | 17/08/2011 08:1        | 18:27 20 m                 |        | 161 🕕 🔅 | 25 😶     | 18 🕕             | PHYSICS_1      |      |

# II. <u>Check the PHOS parameters.</u>

Click on the Magnifying glass badge ("Run Details") in the most left column and you will get to "Run Conditions". Here you should check if PHOS was participated in the run. If no – so no flag.

|         |              |          |                   | Run:            | 10 m]<br>[158793 | ]                  | 8                 |                        |                |
|---------|--------------|----------|-------------------|-----------------|------------------|--------------------|-------------------|------------------------|----------------|
| Statist | ics D        | etectors | Trigger Clusters  | Frigger Classes | Quality Flags    |                    | Shuttle           | Beam Conditi           | ons Ov         |
|         | <b>S</b> eam | Run 🔻    | Start Time        | So<br>Duration  | tof<br>LDCs      | \$<br># of<br>GDCs | * of<br>Detectors | <b>So</b><br>Partition | Tota<br>SubEve |
| 66.60   | jja          | 158856   | 10/08/2011 08:28: | 55 1 h 🕕        | 149 🕦            | 25 🚯               | 15 😗              | PHYSICS_1              | 560            |
| 66      | <i>3</i> 78  | 158844   | 10/08/2011 06:10: | 39 2 h 😗        | 53 😗             | 25 😶               | 10 😝              | PHYSICS_1              | 205            |
| 60      | 먨            | 158794   | 09/08/2011 15:46: | 20 3 h 🛈        | 160 😶            | 25 😶               | 17 🔂              | PHYSICS_1              | 1 859          |
| 20      | 罪            | 158793   | 09/08/2011 13:59: | 40 2 h 👩        | 160 👩            | 25 😶               | 17 👩              | PHYSICS_1              | 805            |

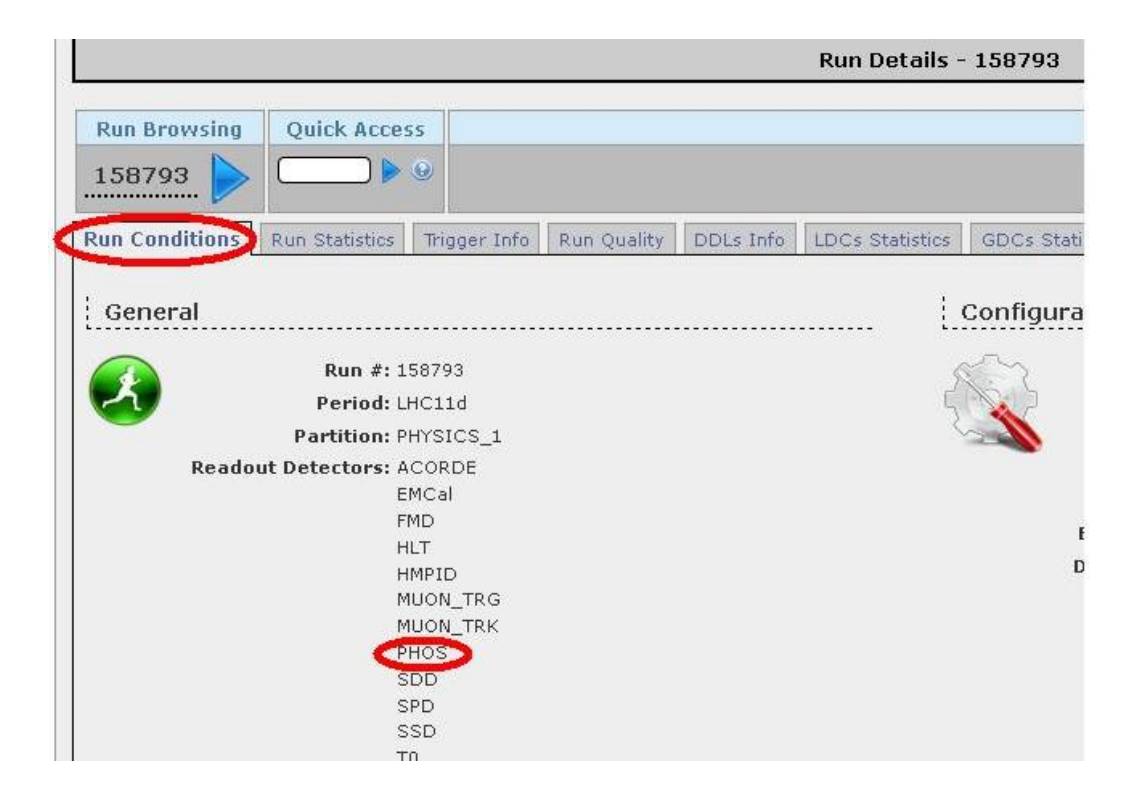

➢ Go to "Run Statistics" tab. Check the Avg SubEvent Size for PHOS. It should be ~15 ± 3 kb.

|                                |                                                                                                    |                       |              |                      | Run Details    | - 1587 | 93   |
|--------------------------------|----------------------------------------------------------------------------------------------------|-----------------------|--------------|----------------------|----------------|--------|------|
| Run Browsing                   | Quick Access                                                                                                   |                       |              |                      |                |        | į    |
| 158793 ┝                       |                                                                                                    |                       |              |                      |                |        |      |
| Run Conditions                 | lun Statistics ) Trigge                                                                                        | er Info 🛛 Run Qu      | uality       | DDLs Info            | LDCs Statistic | s GDCs | Stat |
|                                |                                                                                                    |                       |              | 7                    |                |        |      |
| Date/Time<br>Star<br>End<br>Du | <b>t Time:</b> 09/08/2011 13:<br><b>d Time:</b> 09/08/2011 15:<br>i <b>ration:</b> Days: 0<br>Hours: 1         | :59:40<br>:40:56      |              |                      |                | Data 1 | aki  |
| Date/Time<br>Star<br>End<br>Du | t Time: 09/08/2011 13;<br>d Time: 09/08/2011 15;<br>iration: Days: 0<br>Hours: 1<br>Minutes: 41<br>Seconds: 16 | :59:40<br>:40:56<br>g | (0 d         | lown                 | to             | Data 1 | Tot. |
| Date/Time<br>Star<br>End<br>Du | t Time: 09/08/2011 13:<br>d Time: 09/08/2011 15:<br>iration: Days: 0<br>Hours: 1<br>Minutes: 41<br>Seconds: 16 | :59:40<br>:40:56<br>g | (0 d         | lown<br>I F V        | to             | Data 1 | Tot  |
| Date/Time<br>Star<br>End<br>Du | t Time: 09/08/2011 13:<br>d Time: 09/08/2011 15:<br>iration: Days: 0<br>Hours: 1<br>Minutes: 41<br>Seconds: 16 | :59:40<br>:40:56<br>g | go d<br>fina | lown<br>l EVT        | to<br>C        | Data 1 | Tot  |
| Date/Time<br>Star<br>End<br>Du | t Time: 09/08/2011 13:<br>d Time: 09/08/2011 15:<br>iration Days: 0<br>Hours: 1<br>Minutes: 41<br>Seconds: 16  | :59:40<br>:40:56<br>g | jo d<br>fina | lown<br>1 EV<br>size | to<br>C        | Data 1 | Tota |

••• Total Data (MB): 1 960 845
Data Rate (MB/s): 322.72

| a Taking - Si | ubevents and | HLT counters | Per | Detector |
|---------------|--------------|--------------|-----|----------|
|---------------|--------------|--------------|-----|----------|

|          |         |         |        |         |     | SubEver | nts |                   |    |
|----------|---------|---------|--------|---------|-----|---------|-----|-------------------|----|
| Detector | L2a     | To      |        |         | Phy | sics    |     |                   |    |
|          |         | #       | MB     | #       | %   | MB      | %   | Avg SubEvent Size |    |
| ACORDE   | 330 566 | 330 572 | 47     | 330 567 | 4   | 47      | 0   | 0.1 KB            | Γ  |
| TRIGGER  |         | 673 985 | 314    | 639 305 | 8   | 298     | 0   | 0.5 KB            | 34 |
| EMCal    | 333 228 | 333 234 | 9 549  | 330 567 | 4   | 8 233   | 0   | 25.5 KB           | 2  |
| FMD      | 330 566 | 330 572 | 1 922  | 330 567 | 4   | 1 922   | 0   | 6.0 KB            |    |
| HLT      |         | 636 815 | 43 402 | 636 629 | 8   | 43 402  | 2   | 69.8 KB           |    |
| HMPID    | 330 566 | 330 572 | 5 369  | 330 567 | 4   | 5 369   | 0   | 16.6 KB           |    |
| MUON_TRK | 639 004 | 639 010 | 31 008 | 639 005 | 8   | 31 008  | 2   | 49.7 KB           |    |
| MUON_TRG | 639 167 | 639 173 | 4 143  | 639 005 | 8   | 4 134   | 0   | 6.6 KB            |    |
| PHOS     | 330 566 | 330 572 | 4 871  | 330 567 | 4   | 4 871   | 0   | 15.1 KB           |    |
| SDD      | 330 566 | 330 572 | 5 391  | 330 567 | 4   | 5 391   | 0   | 16.7 KB           |    |

> Go to "LDCs Statistics" tab. Check the sizes of total subevents in MB (the third column) for six PHOS LDCs. The reasonable values are ~  $100/90/80/50/40/45 \pm 15\%$ .

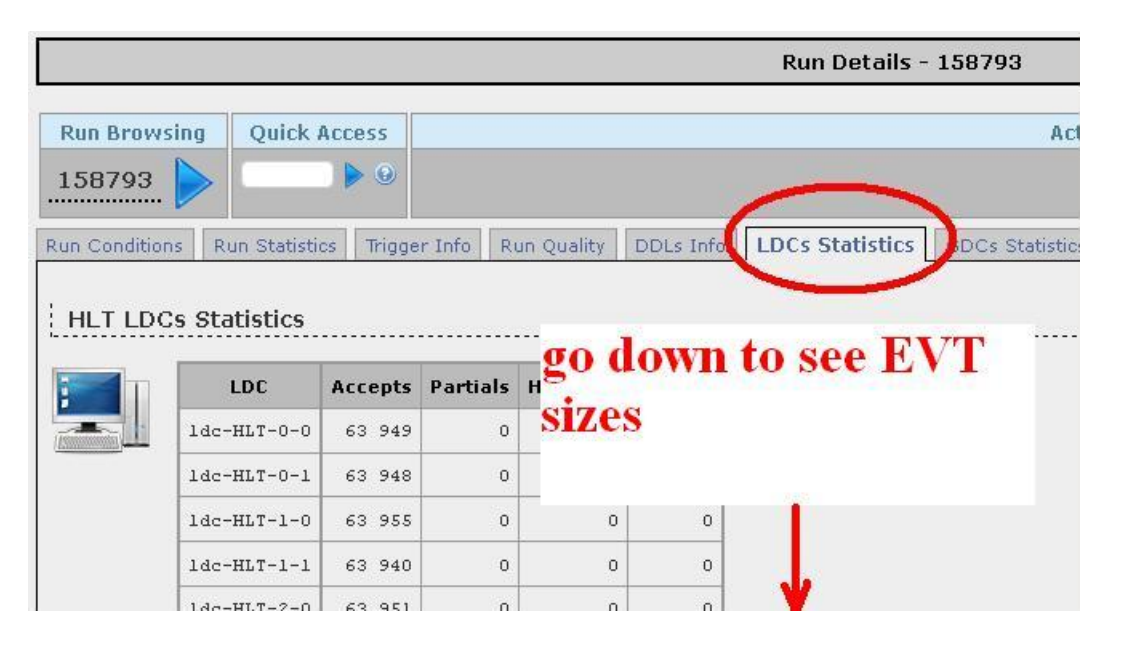

|     | ldc-MUON_TRG-0      | 639 173 | 4 143 | 639 005 | 1 | 4 134 | 0 | 163 | 8 | 639 00 |
|-----|---------------------|---------|-------|---------|---|-------|---|-----|---|--------|
|     | 1ac-PHOS-M3-00-0-0  | 330 572 | 023   | 330 567 | 1 | 1 023 | 0 | 0   | 0 | 330 56 |
| 1   | 1dc-PH0S-M3-02-03-0 | 130 572 | 1 249 | 30 567  | 1 | 1 249 | 0 | 0   | 0 | 330 56 |
| 1   | 1dc-PH0S-M4-00-01-0 | 330 572 | 951   | 3 0 567 | 1 | 951   | 0 | 0   | 0 | 330 56 |
| 1   | 1dc-PH0S-M4-02-03-0 | 330 572 | 610   | 310 567 | 1 | 610   | 0 | 0   | 0 | 330 56 |
| - N | 1dc-PH0S-M5-00-01-0 | 30 572  | 487   | 30 567  | 1 | 487   | 0 | 0   | 0 | 330 56 |
|     | dc-PHOS-M5-02-03-0  | 330 572 | 551   | 330 567 | 1 | 551   | 0 | 0   | 0 | 330 56 |
|     | 1dc-SDD-00-03-0     | 330 572 | 920   | 330 567 | 1 | 920   | 0 | 0   | 0 | 330 56 |
|     | 1dc-SDD-04-07-0     | 330 572 | 674   | 330 567 | 1 | 674   | 0 | 0   | 0 | 330 56 |
|     |                     |         |       |         |   |       |   |     |   |        |

→ Go to "DQM" tab → PHS → PHSQAshifter.

|                | Actio           | ns           |           |             |                     |     |
|----------------|-----------------|--------------|-----------|-------------|---------------------|-----|
|                |                 |              |           | G           | Print tab           | t a |
| DCs Statistics | GDCs Statistics | Shuttle Info | File Info | Log Entries | InfoLogger Messages | 6   |
|                |                 |              |           |             |                     |     |
|                |                 |              |           |             |                     |     |

|                  |               |              |                |                      | Run De      | tails | - 158793                                                  |
|------------------|---------------|--------------|----------------|----------------------|-------------|-------|-----------------------------------------------------------|
| Run Browsing     | Quick Acc     | ess          |                |                      |             |       | A                                                         |
| 158793 ┝         |               | • •          |                |                      |             |       |                                                           |
| un Conditions R  | un Statistics | Trigger Info | Run Quality    | DDLs Info            | LDCs Statis | stics | GDCs Statistic:                                           |
| Data Quality     | Monitoring    | ) Info - ag  | ent 'PHSQ/     | shifter'             |             |       |                                                           |
| Expand all Colla | ipse all      | Over         | view Perma     | anently Archiv       | ed MOs (0)  | Tem   | porarily Archive                                          |
| E CO CO          |               |              | G              | eneral               |             | 1     |                                                           |
| EMC              |               |              | Detector       | r: PHS               |             | h     | isto-                                                     |
| E C FMD          |               | # Me         | onitor Objects | s: 32                |             |       |                                                           |
| 🗄 🦰 НМР          |               |              | # Versions     | s: 3616              |             | g.    | rams                                                      |
| 🗄 🧰 МСН          |               |              | Total Size     | e: 19.7 MB           |             |       |                                                           |
|                  | -             |              | Last Updated   | <b>1:</b> 09/08/2011 | 15:41:30    | Ц     | v <sup>a</sup> r karalar karalar<br>Nyana karalar karalar |
| PHSQA:           | shifter       |              | Runtime        | e Paramete           | rs          |       |                                                           |
| E C SPD          |               | 1000000      |                | 0.4.1.10             |             |       |                                                           |

- Click 2 times on the histograms to scale them up. Check the following histograms (see page 2):
  - #1 Low Gain Hits in EMCA PHOS Modules. The events should be in all three modules, and  $N(mod2) \ge N(mod3) \ge N(mod4)$ .
  - #2 High Gain Hits in EMCA PHOS Modules. It should be the same.
  - #4 High Gain Total Number of raw Hits in PHOS. The peak should be ~500 1200, it may be single or double.
- > All that figures are concerned to the p+p beam.
- After checking the PHOS parameters, you may set the RQF. If all mentioned parameters are reasonable for the given run, you may set RQF "Good Run", if no – "Bad Run".

# III. Set Run Quality Flags (RQF).

- Close the histogram window and you'll be in DQM tab.
- In the field "Manage Quality Flag" select in "Detector" field: PHOS (in this tab it is already done). Then in the "Run Quality" field select "Good Run" or "Bad Run".

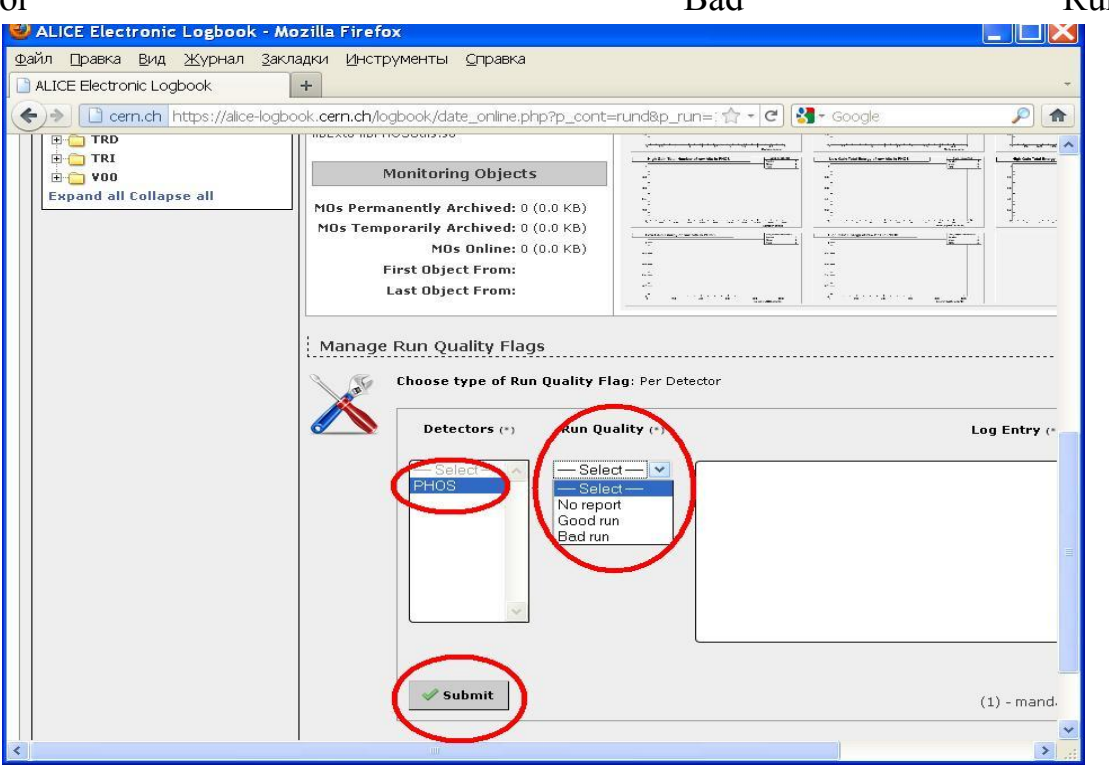

- If you set "Bad Run", then fill the field "Log Entry", it's mandatory. In case of "Good Run" it's possible too.
- Click "Submit". The RQF was set for the given Run.
- Another way to set RQF is clicking on the Magnifying glass badge ("Run Details") in the most left column and then go to "Run Quality" tab. Here you should first mark "Per Detector", then select in "Detectors" field: PHOS. Then in the "Run Quality" field select "Good Run" or "Bad Run".

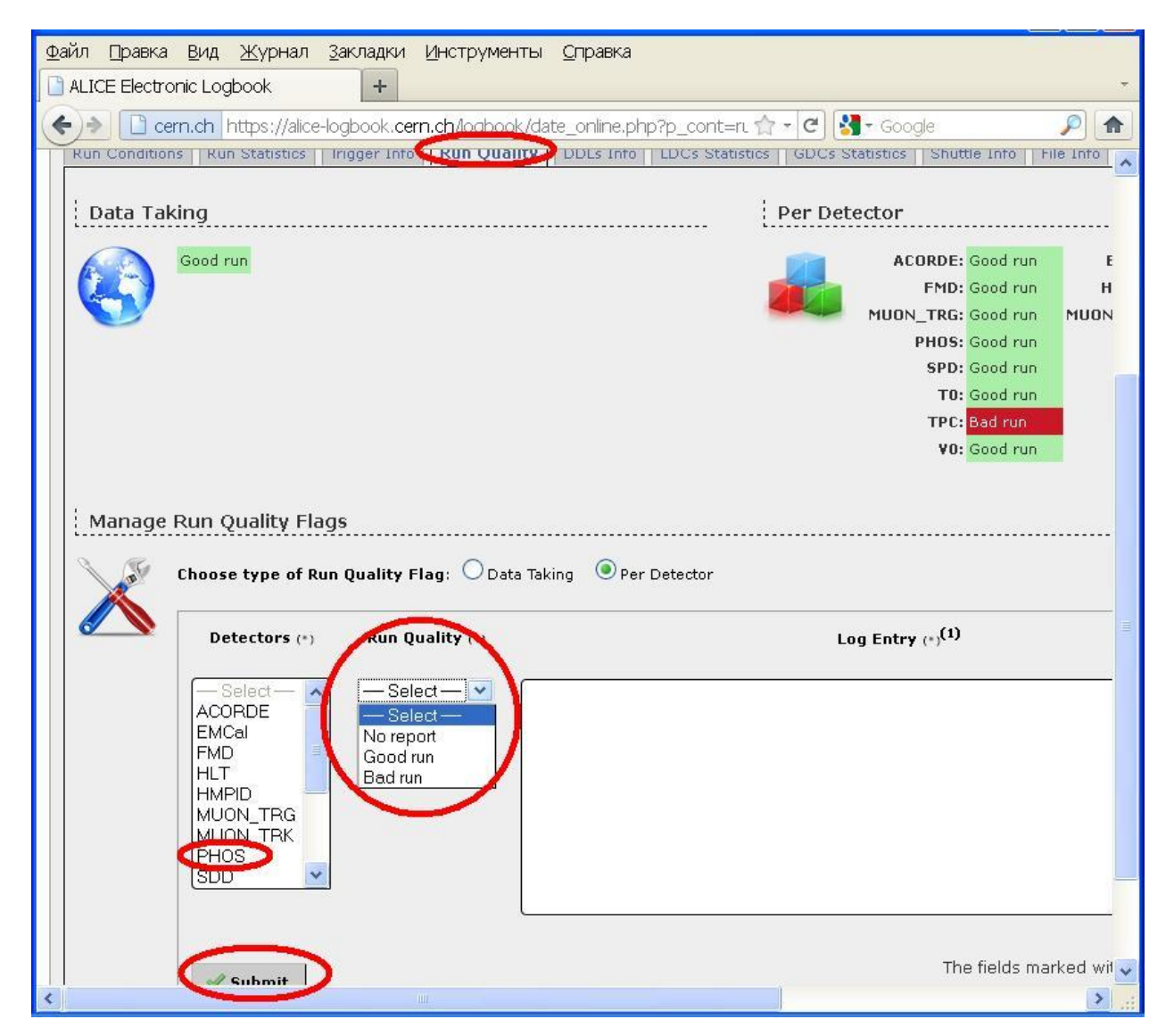

After setting the RQF for the group of Runs, it's useful to mark the number of the last Run with RQF in the appropriated cell "Last PHYS-RUN with Quality Flag" of the actual Check-list. It'll be convenient for finding out the new, yet not marked runs with no RQF.

| PHOS | check | list |
|------|-------|------|
| TICO | uncen | Inor |

| On-call shifter                                                  | • S                    | Sergey NIKOLA          | AEV                            | Date                                                       |                                     | 10.08.2011                             |                     |
|------------------------------------------------------------------|------------------------|------------------------|--------------------------------|------------------------------------------------------------|-------------------------------------|----------------------------------------|---------------------|
| C.Plant (level<br>?~68%,Ready<br>Int. v). Cool.<br>water pr.~550 | A larms,<br>Interlocks | Busy time<br>(~ 1msec) | AVGEVT<br>size<br>(~11 – 17kb) | LDC stat.<br>sub event/<br>/total-100/90/80<br>/50/40/45 % | DQM peak<br>position<br>(~500-1000) | Last PHYS-<br>RUN with<br>Quality Flag | RUN type            |
| OK                                                               | NO                     | ок                     | 15.3 kb                        | reasonable                                                 | 596.8<br>double                     | 158879                                 | Physics_1<br>158844 |

# IV. How to check if Run was marked by RQF.

> On the "Fields" tab mark "Run Quality Overview" and "Save" it.

|          | Pa                | ae Brows    | sina             |      | Runs                     | filters                     |                            | Ouick A          | ccess                  |                    | ~                     |                |
|----------|-------------------|-------------|------------------|------|--------------------------|-----------------------------|----------------------------|------------------|------------------------|--------------------|-----------------------|----------------|
| 1-20 oi  | 24 (Pa            | ige (1)     | of 2) 🕨 📂        | Sta  | Local fi<br>irt Time: La | <b>Iters (6</b><br>st 30 Da | )<br>ays 👟 🖸               |                  | •                      | Export             | ∂ <sup>p</sup> Fields |                |
|          |                   |             |                  | R    | un Type: ph              | iysics                      | • 0                        |                  |                        |                    |                       |                |
|          |                   |             |                  | -    | Beam: Ye                 | s<br>0 m 1                  | • 0                        |                  |                        |                    |                       |                |
|          |                   |             |                  |      | Run: [1                  | 58793)                      |                            |                  |                        |                    |                       |                |
| Statisti | cs D              | etectors    | Trigger Clusters | Trig | ger Classes              | Quali                       | ty Flags                   | Shuttle          | Beam Conditi           | ons Overvie        | ew                    |                |
|          | <b>So</b><br>Beam | So<br>Run V | Start Time       | i,   | <b>S</b><br>Duration     | <pre>   # of LDCs </pre>    | <pre>   # of   GDCs </pre> | tof<br>Detectors | <b>So</b><br>Partition | Total<br>SubEvents | SubEvent<br>Rate      | Ti<br>D<br>Rea |
| 66       | JH.               | 159379      | 18/08/2011 03:2  | 9:00 | 3 h 👩                    | 59 🔂                        | 25 😶                       | 12 👩             | PHYSICS_1              | 1 240 977          | 117.51                | 10             |
| AA       | -                 | 159378      | 18/08/2011 01:5  | 1/16 | 2 6 6                    | 59.0                        | 25 0                       | 12 🙃             | PHYSICS 1              | 656 191            | 115 91                | 3              |

| 4.4       | Sta   | rt Time: La | ist 30 Da    | 1VS 💊 🙆      |                   |          | Clist of fiel              | ds c         | urrently shown                   | >     |          |
|-----------|-------|-------------|--------------|--------------|-------------------|----------|----------------------------|--------------|----------------------------------|-------|----------|
|           | Ru    | in Type: ph | ysics        |              |                   |          | Beam                       | $\checkmark$ | Run                              |       |          |
|           |       | Beam: Ye    | 5            | < €          |                   |          | Start Time                 |              | Duration                         |       |          |
|           | D     | uration: [1 | 0 m]         | S 🛛          |                   |          | # of LDCs                  |              | # of GDCs                        |       |          |
|           |       | Run: [1     | 58793]       | S 🔊          |                   |          | # of Detectors             |              | Partition                        |       |          |
| lusters   | Trigg | ger Classes | Quali        | ty Flags     | Shuttle           | Beam Col | Total SubEvents            |              | SubEvent Rate                    |       |          |
|           |       |             |              |              |                   |          |                            |              |                                  |       |          |
| ¢9        |       | Ø           | 30           | Ø            | Ø                 | Ø        | Total Data Readout<br>(MB) |              | Data Rate Readout<br>(MB/s)      |       | 9        |
| rt Time   |       | Duration    | # of<br>LDCs | # of<br>GDCs | # of<br>Detectors | Partiti  | Run Type                   |              | HLT Mode                         |       | Ri<br>Ty |
|           |       |             |              |              |                   |          | L3 Magnet Current          |              | Dipole Magnet                    |       |          |
| )11 03:29 | 9:00  | 3 h 😝       | 59 😗         | 25 😶         | 12 🕦              | PHYSICS  | (kA)                       |              | Current (kA)                     |       | PHYS     |
| 111 01:5  | 1.16  | 2 6 6       | 50.0         | 25           | 12 8              | PHYSTCS  | EOR Reason                 | ~            | Data Migrated                    |       | DHYS     |
| JII 01.J. | 1,10  | 2           | 390          | 230          | 12 0              | FILISICS | Run Quality Overview       |              | )                                |       | FILLS    |
| )11 22:3: | 1:32  | 33 m 🚯      | 157 🕕        | 25 😶         | 17 😶              | PHYSICS  |                            | -            | <                                |       | PHYS     |
| 011 15:03 | 7:37  | 18 m 🕕      | 161 😗        | 25 😶         | 18 🕕              | PHYSICS  | List of fiel               | ds c         | urrently hidden                  |       | PHYS     |
| )11 14:2: | 1:29  | 43 m 📵      | 161 🕕        | 25 😗         | 18 📵              | PHYSICS  | End Time                   |              | Total Events                     |       | PHYS     |
| )11 08:50 | 0:54  | 50 m 🔂      | 161 📵        | 25 😗         | 18 📵              | PHYSICS  | Event Rate                 |              | Total Data Event<br>Builder (MB) |       | PHYS     |
| )11 08:10 | 8:27  | 20 m 🔂      | 161 🕦        | 25 😗         | 18 😗              | PHYSICS  | Data Rate Event            |              | Total Data Recording             |       | PHYS     |
| )11 06:24 | 4:38  | 1 h 🙃       | 151 🔒        | 25 🙃         | 17 🔒              | PHYSICS  | Builder (MB/s)             |              | (MB)                             |       | PHYS     |
| )11 02:10 | 6:51  | 15 m 🔒      | 158 🚯        | 25 🔒         | 17 👩              | PHYSICS  | Data Rate Recording (MB/s) |              | Period                           |       | PHYS     |
| )11 00:0  | 5:46  | 31 m 🕕      | 161          | 25 😶         | 18 😗              | PHYSICS  | LDC Local Recording        |              | GDC Local Recording              |       | PHYS     |
| 011 01:30 | 0:30  | 2 h 📵       | 59 😗         | 25 😝         | 12 📵              | PHYSICS  | GDC mStream                |              | Event Building                   |       | PHYS     |
| )11 00:20 | 6:23  | 50 m 😶      | 54 😶         | 25 😗         | 11 😶              | PHYSICS  | ECS Success                |              | DAQ Success                      |       | PHYS     |
| 011 21:1: | 2:26  | 3 h 😶       | 53 📵         | 25 😶         | 10 👴              | PHYSICS  | $\frown$                   |              |                                  |       | PHYS     |
| 011 05:5: | 7:16  | 4 h 🙃       | 43 🚯         | 25 🔒         | 9 🚯               | PHYSICS  | Save                       | Car          | ncel 🥼 Prefer                    | ences | PHYS     |

- The new column "Run Quality Overview" will appear in the right. When guide the mouse at a "i" sign, the information about amount of detectors in run and amount of flags RQF be accessible. The colours in this column means:
  - Orange: not all detectors have set yet their flags, but no bad flags so far.
  - Green: all detectors flags set, all good.
  - Pink: at least one flag was set to bad.

| Data<br>Rate<br>Readout<br>(MB/s) | So<br>Run<br>Type | Node | S<br>L3<br>Magnet<br>Current<br>(kA) | S<br>Dipole<br>Magnet<br>Current<br>(kA) | \infty<br>EOR Reason  | 🔊<br>Data<br>Migratad | Run<br>Quality<br>Overview | D                                 |                          |
|-----------------------------------|-------------------|------|--------------------------------------|------------------------------------------|-----------------------|-----------------------|----------------------------|-----------------------------------|--------------------------|
| 15.36                             | PHYSICS           | С    | -30                                  | -6                                       | Operator_Request      | Yes                   | 8/10 😨                     | 06 00                             |                          |
| 14.98                             | PHYSICS           | С    | -30                                  | -6                                       | Operator_Request      | Yes                   | 8/10 💮                     | 600                               |                          |
| 611.74                            | PHYSICS           | с    | -30                                  | -6                                       | Clock_transition      | Yes                   | 10/15 🕡                    | 66 00                             |                          |
| 420.96                            | PHYSICS           | С    | -30                                  | -6                                       | Operator_Request      | Yes                   | 11/16 🕡                    | 6000                              |                          |
| 206.82                            | PHYSICS           | с    | -30                                  | -6                                       | Operator_Request      | Yes                   | 11/16 😱                    | 600                               |                          |
| 434.58                            | PHYSICS           | с    | -30                                  | -6                                       | Operator_Request      | Yes                   | 14/16 😱                    | Kun Qua                           | dity                     |
| 302.51                            | PHYSICS           | С    | -30                                  | -6                                       | Operator_Request      | Yes                   | 14/16 😗                    | EMC                               | al Good run              |
| 420.43                            | PHYSICS           | С    | -30                                  | -6                                       | Operator_Request      | Yes                   | 13/15 💿                    | MUON TR                           | G Good run<br>S Good run |
| 374.19                            | PHYSICS           | С    | -30                                  | -6                                       | Subsystem_failure:DCS | Yes                   | 14/15 😱                    | SD SD                             | D Good run               |
| 518.82                            | PHYSICS           | с    | -30                                  | -6                                       | Operator_Request      | Yes                   | 14/16 😱                    | SS SS                             | D Good run<br>D Good run |
| 18.36                             | PHYSICS           | С    | -30                                  | -6                                       | Operator_Request      | Yes                   | 9/10 😨                     | y Cuch                            | 0 Good run<br>0 Good run |
| 10.96                             | PHYSICS           | С    | -30                                  | -6                                       | Operator_Request      | Yes                   | 9/9 0                      | Tatal 'Cood ww                    | 1.0                      |
| 6.37                              | PHYSICS           | с    | -30                                  | -6                                       | Operator_Request      | Yes                   | 7/8 💿                      | Total 'Bad rui<br>Total 'No repor | n' <mark>0</mark>        |

The same information in other form you can see if clicking on the tab "Quality Flags".

|                |                  |             |                    | Run: [:        |                    |                   |                   |       |  |
|----------------|------------------|-------------|--------------------|----------------|--------------------|-------------------|-------------------|-------|--|
| Statistics Det |                  | etectors    | Trigger Clusters 7 | Frigger Classe | Qua                | lity Fla          | gs huttle         | Bear  |  |
|                | <b>S</b><br>Beam | So<br>Run V | Start Time         | Duration       | \$<br># of<br>LDCs | &<br># of<br>GDCs | * of<br>Detectors | Parti |  |
| Q. 2           | JR.              | 159379      | 18/08/2011 03:29:  | 00 3 h 🚯       | 59 🛈               | 25 😯              | 12 😗              |       |  |
| a 2            | 那                | 159378      | 18/08/2011 01:51:  | 16 2 h 😶       | 59 😗               | 25 😝              | 12 😶              | PHYSI |  |

| Page Browsing           |                |                            |                                                     |                                | Runs filters                             |                                                                 | C                                                                                          | Juick Acce                                                 | SS                    |                                            |                                  |                                  |       |            |
|-------------------------|----------------|----------------------------|-----------------------------------------------------|--------------------------------|------------------------------------------|-----------------------------------------------------------------|--------------------------------------------------------------------------------------------|------------------------------------------------------------|-----------------------|--------------------------------------------|----------------------------------|----------------------------------|-------|------------|
| 1-20 o<br>Statistic     | f 24 (Pa       | age (1)                    | of 2)                                               | ers Trig                       | l<br>Be<br>(<br>tart T<br>Run T<br>Durat | .ocal<br>eam: `<br>Run:  <br>Other<br>ime:  <br>ype:  <br>tion: | filters ()<br>res<br>[158793]<br>filters ()<br>cast 30 Day<br>ohysics<br>[10 m]<br>Quality | <ul> <li>0</li> <li>0</li> <li>0</li> <li>Flags</li> </ul> | huttle Be             | e Conditie                                 | Export                           | view                             |       |            |
|                         | Star Beam      | ণ্ট্য<br>Run               | D<br>A<br>T<br>A<br>T<br>A                          | S A C O R D E                  | C<br>P<br>V                              | S D A Q T E S                                                   | S E M C A L                                                                                | SF M<br>D                                                  | H<br>M<br>P<br>I<br>D | A NON A                                    | Soca 🖗                           | P<br>H<br>O<br>S                 | SP MD | •          |
|                         |                |                            | K<br>I<br>N<br>G                                    |                                |                                          | т                                                               |                                                                                            |                                                            |                       | R<br>G                                     | ĸĸ                               |                                  |       |            |
| Q. 63                   | <i>]]</i> #    | 159379                     | K<br>I<br>N<br>G<br>Good run                        | Good rur                       | 1                                        | т                                                               | Good run                                                                                   |                                                            |                       | R<br>G<br>Good run                         | K<br>K<br>No report              | Good run                         |       | Goo        |
| ه کې<br>ه کې            |                | 159379<br>159378           | K<br>I<br>N<br>G<br>Good run<br>Good run            | Good rur<br>Good rur           | n<br>n                                   | Т                                                               | Good run<br>Good run                                                                       |                                                            |                       | R<br>G<br>Good run<br>Good run             | K<br>No report<br>No report      | Good run<br>Good run             |       | Goo        |
| ۵۵ کی<br>۵۵ کی<br>۵۵ کی | JH<br>JH<br>JH | 159379<br>159378<br>159356 | K<br>I<br>N<br>G<br>Good run<br>Good run<br>Bad run | Good rur<br>Good ru<br>Good ru | 1                                        | Т                                                               | Good run<br>Good run<br>Good run                                                           | Good run                                                   |                       | R<br>G<br>Good run<br>Good run<br>Good run | K<br>K<br>No report<br>No report | Good run<br>Good run<br>Good run |       | Goo<br>Goo |

Check up that the label has been put in column "Run Quality Overview", or in the tab "Quality Flags".